## Методичка к выгрузке трека из Garmin в формате GPX.

1. Заходим в браузер и вводим в поисковую строку «Гармин коннект»

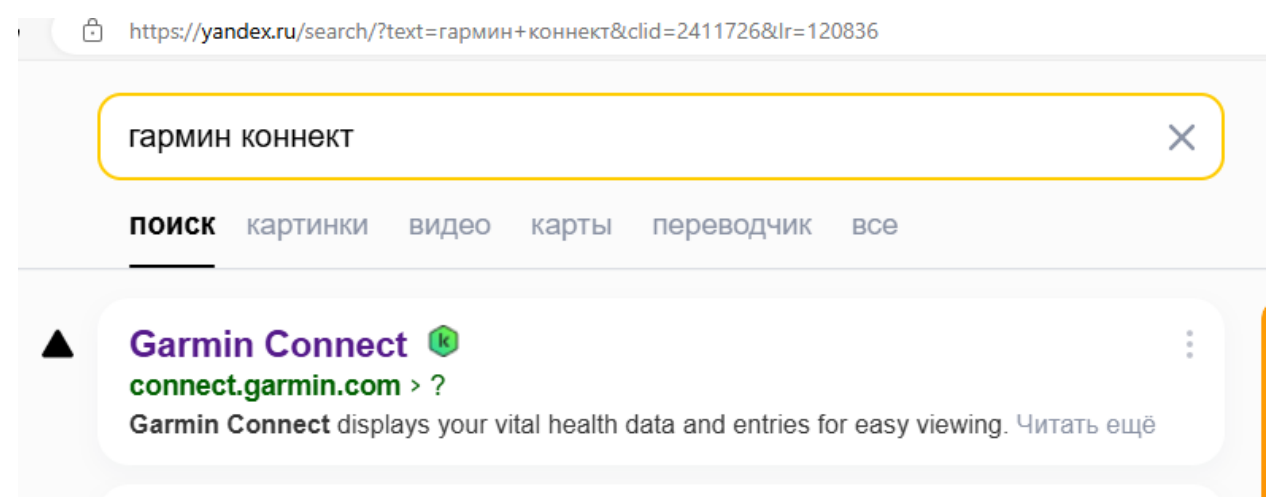

- 2. Переходим на сайт, авторизируемся.
- 3. Далее у вас высвечивается ваша странчика в Garmin connect. Переходим во вкладку «Занятия», далее «Все занятия»

| $\leftarrow \rightarrow$ () $\Box$ https://connect.garmin.com/m                             | odern/home                                   |                                                                                                    |                                                             |                                                                                                   |                                                                                                 | A                  | ☆ ↓ ↓ ↓ ↓ ↓ ↓ ↓ ↓ ↓ ↓ ↓ ↓ ↓ ↓ ↓ ↓ ↓ ↓ ↓                                                                            |
|---------------------------------------------------------------------------------------------|----------------------------------------------|----------------------------------------------------------------------------------------------------|-------------------------------------------------------------|---------------------------------------------------------------------------------------------------|-------------------------------------------------------------------------------------------------|--------------------|----------------------------------------------------------------------------------------------------|
| connect                                                                                     |                                              |                                                                                                    |                                                             |                                                                                                   |                                                                                                 |                    | ନ 🖬 🌻 🌒                                                                                                    |
| <ul> <li>Домой</li> <li>Соревнования</li> </ul>                                             | В центре внимани                             | я                                                                                                    |                                                             |                                                                                                   | Синхронизировано Вс, Ин<br>Что нового?                                                          | Ð                  | Синхронизируйте свое устройство ×                                                                                  |
| <ul> <li>Календарь</li> <li>Лента новостей</li> </ul>                                       | Body Battery                                 |                                                                                                    | !) Шаги<br>Нат. шагов                                       | 33 (950)140                                                                                       | Добро пожаловать на<br>новый главный экран<br>Не забывайте, что можете<br>настраняеть дараметры |                    | ледующии раз оудуг отооражаться<br>данные о состоянии вашего здоровья и<br>эктивности.<br>Выполнение синхронизации |
| X Занятия ^                                                                                 | Для получения точных<br>необходимо           | показаний Body Battery<br>носить часы.                                                                  | Время де                                                    | за сегодня<br>йствовать!                                                                          | отображения в настройках<br>главного экрана.<br>Открыть настройки главного эк                   | грана              |                                                                                                    |
| Этахи<br>Время интенсивной активности                                                       |                                              |                                                                                                    |                                                             |                                                                                                   | •                                                                                               |                    |                                                                                                    |
| <ul> <li>Состояние здоровья ×</li> <li>Трен. и планирование ×</li> <li>Инвентарь</li> </ul> | Наглядная инфорі                             | мация                                                                                                   |                                                             | Показать все                                                                                      | Соревнования                                                                                    | Скры               |                                                                                                    |
| <ul> <li>Insights</li> <li>Отчеты</li> </ul>                                                | Частота пульса                               | Ф                                                                                                    | Ререживание стресса                                         | <i>Е</i> О<br>Время интенсивной                                                                   | Готовы к соревнованию<br>Присоединитесь куже существующе<br>соревнованию или создайте собстве   | )?<br>emy<br>ihoe. |                                                                                                    |
| <ul> <li>Подписчики</li> <li>к Группы</li> </ul>                                            | Носите устройство, чтобы<br>отслеживать ЧСС. | Считайте показания<br>артериального давления<br>или введите значения<br>вручную.<br>Добавьте показатель | Носите устройство, чтобы<br>отслеживать уровень<br>стресса. | активности<br>На этой неделе еще нет<br>минут интенсивной<br>тренировки. Время<br>заняться делом! | Создать соревнование                                                                            |                    |                                                                                                    |
| <ul> <li>Бейджи</li> <li>Личные рекорды</li> <li>Цели</li> </ul>                            | Редактировать главный з                      | жран                                                                                                    |                                                             |                                                                                                   |                                                                                                 |                    |                                                                                                    |

4. Далее ищете нужную тренировку и кликаете по ее названию. Например, <u>Надеждинский район Велосипед</u>

| С          | >       |              |                                           |                        |                  |                               |                       | ቀ 🖬 🏮 🍕                             | ) |
|------------|---------|--------------|-------------------------------------------|------------------------|------------------|-------------------------------|-----------------------|-------------------------------------|---|
| ♠<br>~     | Заня    | ятия         |                                           |                        |                  |                               | +                     | Занятие вручную Импорт Экспорт в СS | v |
| 31         | Поиск з | занятий      | <b>Q</b> Сравнить 0 из 4                  | Все                    | ×.               | đ                             | <u>م</u>              | *                                   |   |
|            | đo      | Июн 22 🛧     | Надеждинский район Велосипед<br>велосипед | 20.84 км<br>расстояние | 2:38:14<br>BPEMR | 7.9 км/ч<br>средняя скорость  | 46 м<br>общий подъем  | NaN Ватты<br>средняя мощность       |   |
| ×          | నం      | Июн 21 ★     | Надеждинский район Велосипед<br>велосилед | 23.89 км<br>расстояние | 3:36:59<br>BPEMR | 6.6 км/ч<br>средняя скорость  | 35 м<br>общий подъем  | NaN Ватты<br>средняя мощность       |   |
| ŏ          | ×       | Июн 16 \star | Надеждинский район Бег<br>БЕГ             | 8.04 км<br>расстояние  | 2:12:23<br>BPEMR | 16:28 /км<br>средний темп     | 117 м<br>общий подъем | 107 уд./мин<br>средняя чп           |   |
| 12-        | నం      | Июн 15 ★     | Надеждинский район Велосипед<br>велосипед | 17.23 км расстояние    | 3:15:42<br>BPEMR | 5.3 км/ч<br>средняя скорость  | 44 м<br>общий подъем  | NaN Ватты<br>средняя мощность       |   |
| $\bigcirc$ | ×       | Июн 11 \star | Владивосток Бег<br>вег                    | 6.90 км<br>расстояние  | 39:12<br>время   | 5:41 /км<br>средний темп      | 158 м<br>общий подъем | 145 уд./мин<br>средняя чп           |   |
| ш          | 3°      | Июн 10 ★     | Надеждинский район Бег                    | 1.74 км<br>расстояние  | 41:48<br>BPEMR   | 24:01 /км<br>средний темп     | 2 м<br>общий подъем   | 89 уд./мин<br>средняя чп            |   |
| .88        | నం      | Июн 9 ★      | Надеждинский район Велосипед<br>велосипед | 17.30 км<br>расстояние | 3:06:17<br>BPEMR | 5.6 КМ/Ч<br>средняя скорость  | 53 м<br>общий подъем  | NaN Ватты<br>средняя мощность       |   |
| 282        | đo      | Июн 8 ★      | Владивосток Велосипед<br>велосипед        | 11.47 км<br>расстояние | 46:10<br>BPEMR   | 14.9 км/ч<br>средняя скорость | 144 м<br>общий подъем | NaN Ватты<br>средняя мощность       |   |

5. Далее у вас открывается инфо про тренировку. Вам нужна шестеренка в правом верхнем углу. Ищите и жмите на нее.

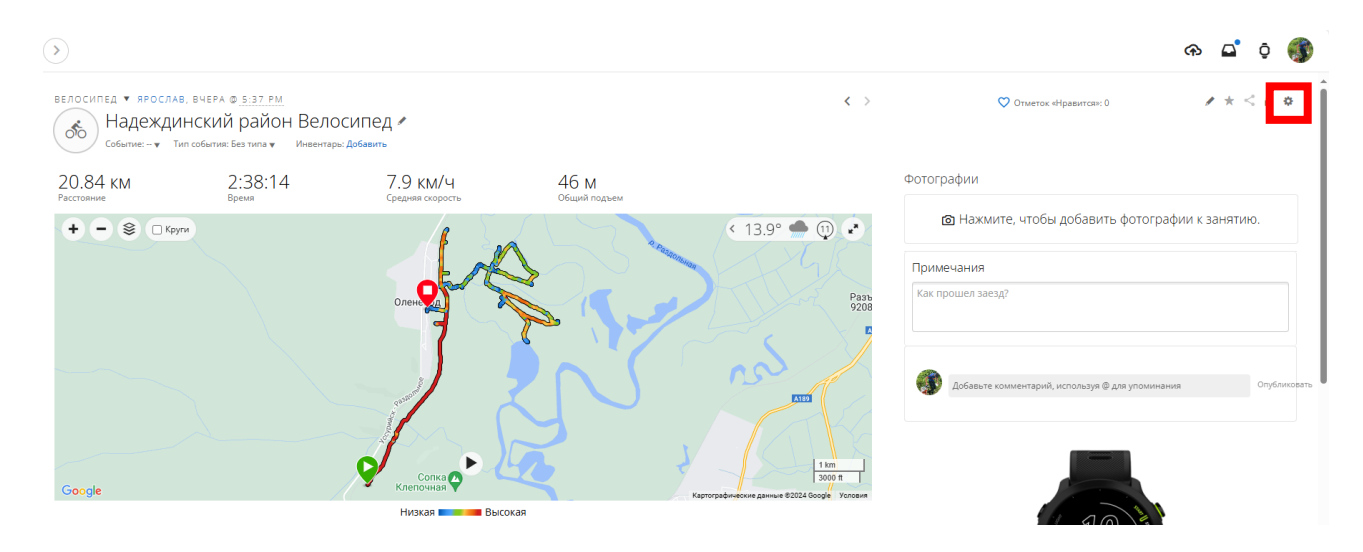

6. Далее жмете на «Скачать GPX» и трек скачивается.

|                                          |                                                                                                    |                                 |              |                  |                                     | କ 🖬 🏮 🌒                                                                                                    |
|------------------------------------------|----------------------------------------------------------------------------------------------------|---------------------------------|--------------|------------------|-------------------------------------|----------------------------------------------------------------------------------------------------|
| велосилед •<br>Над<br>событи<br>20.84 км | ярослав, вчера © <u>5.37 рм</u><br>деждинский район Вело<br>ес-• Тип собилик Без типа • Инвентари<br>2:38:14 | сипед и<br>добавить<br>7.9 км/ч | 46 M         | < >              | Отметок «Мразитсян: 0<br>Фотографии | Сравнить<br>Отправить дистанцию на устройство<br>Сохранить в "Мои дистанции"<br>Установить как личный рекорд |
| Расстояние                               | Время                                                                                                    | Средняя скорость                | Общий подъем | < 13.9° 🌰 🕕 🔹    | 🙆 Нажмите, чтобы добавит            | Экспортировать файл<br>Экспорт в TCX<br>Экспорт в GPX                                                        |
| 2                                        |                                                                                                    | - A                             |              | - She            | Примечания                          | Экспорт в Google Earth                                                                                       |
|                                          |                                                                                                    | Олена                           | \$ 5-        | Paste<br>9208    | Как прошел заезд?                   | Правка<br>Обрезать занатие<br>Удалить                                                                        |
|                                          |                                                                                                    | 1                               | 2N           | n con            | Добавьте комментарий, используя © д | ля уполичания Опубликовать                                                                                   |
| Google                                   |                                                                                                    | Сопка С                         | x y          | 1 km<br>3000 п   |                                     | L                                                                                                    |
| Настройка диаграм                        | AM 🔻                                                                                                    | Низкая 💼 Высо                   | окая         | Время Расстояние |                                     |                                                                                                    |

Если возникли вопросы, то их можно задать по почте zernov.yaroslav2017@gmail.com